"NEC Smooth check-in"に情報登録すると、スピーディーな チェックイン・チェックアウトが可能となります。

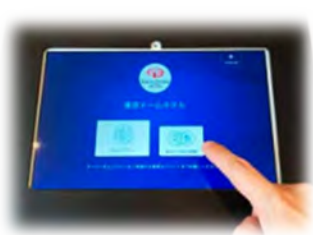

1.アプリの ダウンロード お手持ちのスマホ・タブレットにNEC Smooth Check-in をダウ ンロードして会員登録を行います。

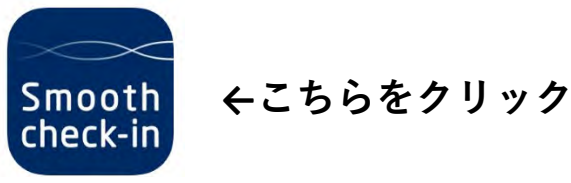

※アプリをインストールせずに、WEB版でもご利用いただけます。

2.予約情報 登録 ①"予約一覧"メニューから宿泊予定のホテルを検索。
②ご予約サイトでの予約番号を入力し、予約情報を検索。
③アプリ上で表示の予約内容を確認の上同意し、
チェックイン準備が完了。
※住所・生年月日・前泊/後泊地などの必須項目の入力が必要です。

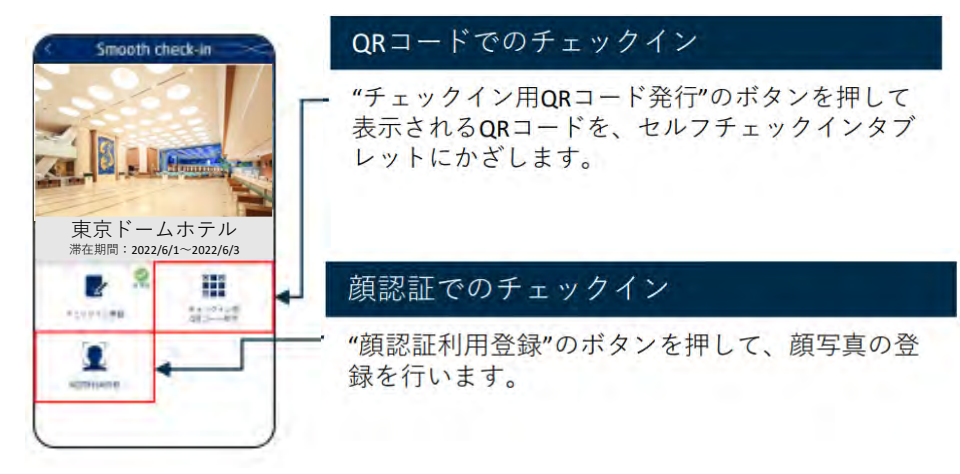

3.チェックイン

①ホテルのセルフチェックインタブレットで、"顔認証"・"QRコード"を選択。

②表示された予約内容を確認し、画面の案内に従って手続きを進め ます。

※お支払いはクレジットカードもしくは一部二次元コード決済のみ承っております。

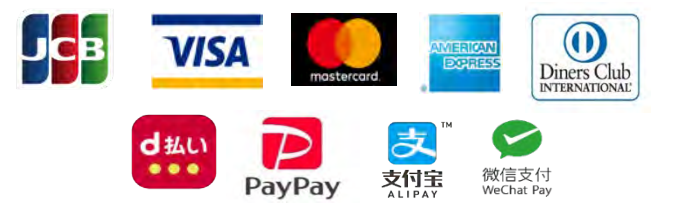